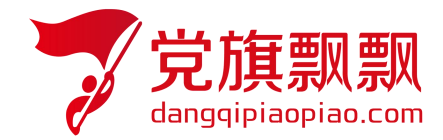

# 全国大学生入党在线培训平台

# ——发展对象

# 学员使用操作指南

北京艾唯博瑞科技有限公司

二〇二三年四月

# 一、登录

在浏览器地址栏中输入系统网址 http://wsdx.nwafu.edu.cn,或从学校"一网通办" --搜索"入党"--点击"入党教育"进入在线平台登录界面,有学工号的学员,选择【统一 身份认证登录】输入自己统一身份认证登录的用户名和密码(如图1所示)。

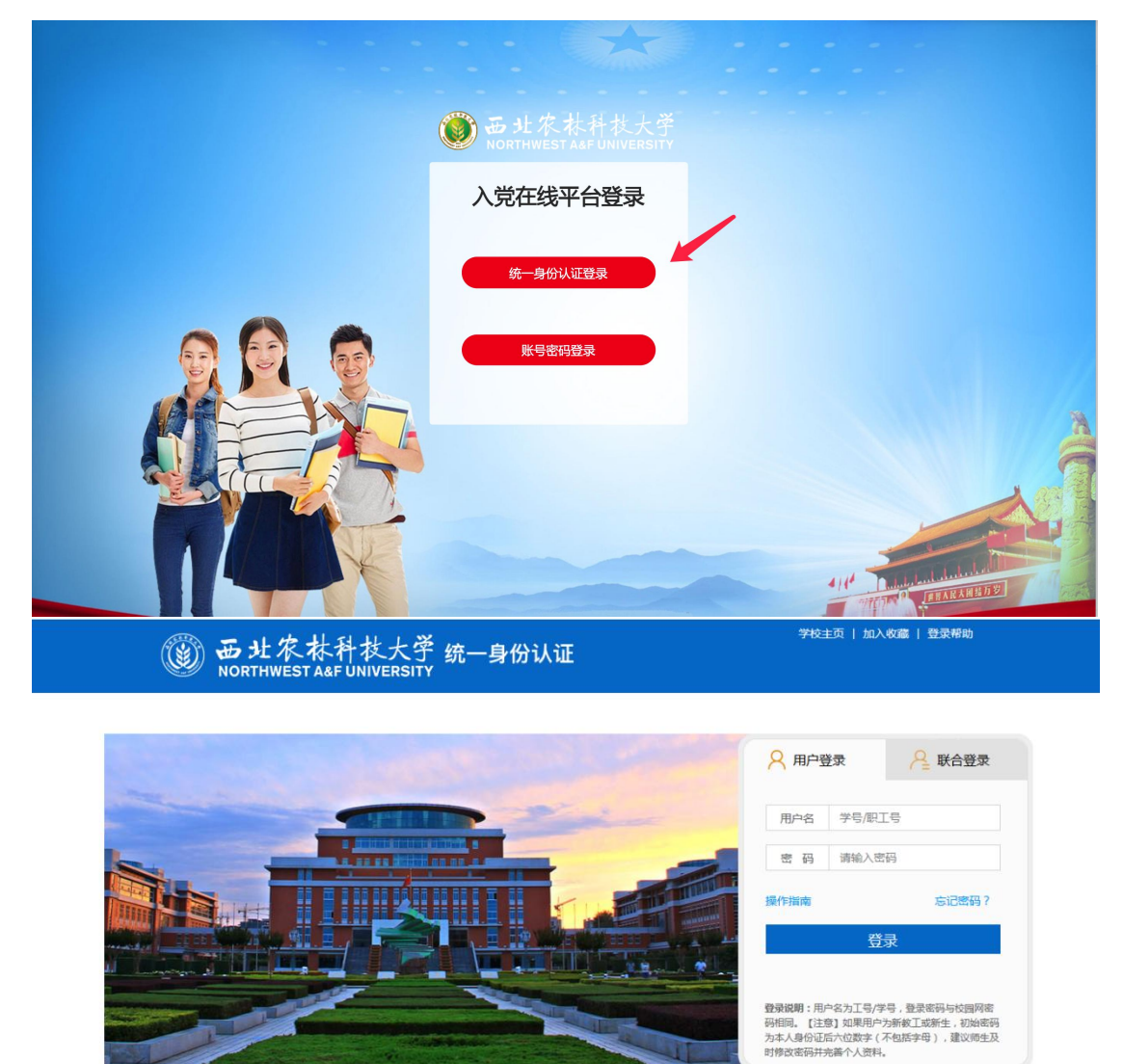

图 1

二、培训任务

发展对象培训共分为四个模块:

### 1) 理论学习模块

理论学习模块:理论学习要完成所有的必读视频,同时需要满足后台设置的学时,只有所有 必读课程完成同时满足要求学时,方可完成理论学习。视频首次观看时不能拖动视频,每观 看完一个视频后,系统会弹出提示【视频已经观看完毕】点击确定,才会记录学时,否则不 能被记录,注意使用谷歌、新版火狐浏览器。

注意:当所有必修课程不满足要求学时时,需要在选修课程中进行选课,点击选课后再 观看该视频才会被记录学时。同时当该课件有多个小视频时,需要都看完才会记录学时, 看完的视频会标红。

| 首页 理论学习 读书机                                                                                                    | 浩 学习圏 资讯通知                                                                                                    | ● 发展对象 🛛 → 退出                               |  |  |  |  |
|----------------------------------------------------------------------------------------------------|----------------------------------------------------------------------------------------------------|---------------------------------------------|--|--|--|--|
| 理论学习                                                                                                    |                                                                                                    | 🛙 首页 >> 理论学习                                |  |  |  |  |
| <b>一 在线课程学习</b> 本环节共计7个版块,每个版块有多门课程,每门课程依据时长划分为不同学时。学员共需要完成18个学时的学习,其中14.5个学时为必修,3.5个学时为选修。选修课程请点击对应版块的【我要学习】按钮进入此版块课程中心进行选择。学习完毕可进行理论测试。         现理论学习未完成,可点击进入我的课程查看具体课程状态。         我的课程         我的课程         我的课程         · |                                                                                                    |                                             |  |  |  |  |
| <b>会</b><br>中国共产党章程                                                                                                    | 搜索关键词<br>深入学习新党章 巩固树立党章意识<br>本章在简要梳理党章的基本内容的基础上,重点介绍十九大新党章增加的内容和制度,强<br>与义务等意识的重要性和必要性。<br>【本版块共7课程,必修:2课,待选:5课,已选:0课,获得学时:0】 | <b>Q</b><br>调党员的党章意识、党性意识、权利<br><b>我要学习</b> |  |  |  |  |

# 2)读书报告

按照要求提交报告,有查重同时规定次数,查重通过后,会进入后台老师进行审核,审 核通过即完成。

#### ■读书报告

🕼 首页 >> 读书报告

| 读书报告                                                                                                    | 未提交 |
|----------------------------------------------------------------------------------------------------|-----|
| 要求:<br>培训期间要读原著、学原文、悟原理,学员须从推荐书目(见附件3)中选择一本进行精读,并结合<br>精读内容撰写一篇不少于1000字的读书报告,及时提交到学习平台进行童重(查重阈值为30%),并接<br>受管理员或班主任审核,读书报告查重三次未通过或管理员、班主任审核未通过,该模块任务将被认<br>定为"未完成",若都顺利通过,则为"合格"。<br>撮示:10,读书报告内容必须是纯文字内容,不得包含特殊字符和表情等;<br>2).在Word里编写的报告,可先粘至记事本中,再从记事本复制粘贴到提交文本中。 | 提交  |
| 查重相似度阈值: 30                                                                                                    |     |
| 查重不通过次数上限: 3                                                                                                    |     |
| 字数阈值: 1000                                                                                                    |     |
| 截止时间: 2021-11-11                                                                                                    |     |

3) 社会实践报告

按照要求提交实践报告,同样也会有查重同时规定次数,查重通过后,会进入后台老师 进行审核,审核通过即完成。

| ┃主题实践活动                                                           | ♀ 首页 >> 主题实践活动 |
|-------------------------------------------------------------------|----------------|
|                                                                   |                |
| 提交流程: 书写 >> 提交 >> 查重审核 >> 教师审核                                    |                |
| 注意事项: 本外节带有全重功能, 全重半高于30%视为个通过, 3次后个可再尝试提交, 全重通过后将进入教师审核状态,请尊重原创! |                |
| ☞ 在宏头政活动                                                          |                |

| 实践要求:学员须按照本单位线下培训方案,积极参加本单位组织开展的社会实践活动,按照要求撰写一篇实践报告(不少于800字),及时提交到学习平台进行查<br>重(查重阈值为30%),并接受管理员或班主任审核,实践报告查重三次未通过,或因实践报告质量不达标、违反培训纪律等问题导致管理员或班主任审核<br>未通过,该模块任务将被认定为"未完成",若都顺利通过,则为"合格"。 |  |  |  |  |  |  |  |
|----------------------------------------------------------------------------------------------------|--|--|--|--|--|--|--|
| 截止时间: 2021-11-11                                                                                                    |  |  |  |  |  |  |  |
| 当前状态:报告未提交,请在下方进行提交                                                                                                    |  |  |  |  |  |  |  |
| 报告名称:<br>报告文件: 上传报告 提示:上传文件为docx格式,大小不可超过5M<br>现场图片: 上传活动照片 上传文件为Jpg大小不可超过5M                                                                                                    |  |  |  |  |  |  |  |
| 提交                                                                                                    |  |  |  |  |  |  |  |

## 4) 结业考试

学员被授权后,在通知页面可以收到授权通知,点击【进入考试平台】,进入结业考试

| 首页 理论   | 学习 考试中心                                                                                            | 读书报告    学习圈    资讯通知 | ① 发展对象 ── 退出 |
|---------|----------------------------------------------------------------------------------------------------|---------------------|--------------|
| ┃ 考试中心  |                                                                                                    |                     | ☆ 首页 > 考试中心  |
| 63 结业考试 |                                                                                                    |                     |              |
| 考试说明    | 结业考试是对发展对象<br>需要以下几大条件才可<br>1、理论学习完成所有4<br>2、综合测试完成、社5<br>3、收到被授权结业考试<br>4、根据考试会排放时经<br>考试过程中要严格遵守 |                     |              |
|         |                                                                                                    |                     | 进入考试平台       |

核对信息无误后,进入答题页,开始考试后,注意在规定的时间内进行答题,超时后系统自动提交,可以随意选择需要答的试题。考试只有一次答题机会。<u>学员一旦进入考试环节,系</u> 统即开始答题倒计时,即使中途退出了系统,倒计时仍然继续记录直至时间截止,系统将强 <u>制收卷。</u>学员须合理安排考试时间,严守考试纪律专心作答,<u>切勿在答题过程中随意退出考</u> 试系统或进行切换网页等与考试无关操作。因违规操作带来的后果,由学员自行承担。

| 艺旗飘飘<br>全国大学生人党在线培训平台                |      | 演武 2020032                    |
|--------------------------------------|------|-------------------------------|
| 66666                                |      | <b>交卷</b> 退出考试                |
| 单选题 (每週1分)每小週只有一个是符合题目要求的答案,借选或未选均无分 |      | © 倒计时: 00:57:35               |
| 14. 中共十五大载入史册的标志是()。                 | ☆ 标记 | 答题卡                           |
| ◎ 在理论认识上突破姓"资"姓"社"和姓"公"姓"私"的束缚       |      | 未作答 ■ 已作答 ■ 标记                |
| ○ 提出社会主义初级阶段的基本纲领                    |      | 单选题                           |
| ○ 高举邓小平理论的伟大旗帜                       |      | 1 2 3 4 5 6 7 8 9 10          |
| ○ 制定跨世纪的宏伟蓝图                         |      | 11 12 13 14 15 16 17 18 19 20 |
|                                      |      | 21 22 23 24 25 26 27 28 29 30 |
|                                      |      | 多选题                           |
| 上一题 14 / 100 下一题                     |      | 31 32 33 34 35 36 37 38 39 40 |
|                                      |      | 41 42 43 44 45 46 47 48 49 50 |
|                                      |      | 51 52 53 54 55 56 57 58 59 60 |
|                                      |      | 判断题                           |
|                                      |      | 61 62 63 64 65 66 67 68 69 70 |
|                                      |      | 71 72 73 74 75 76 77 78 79 80 |
|                                      |      | 填空题                           |
|                                      |      |                               |

提交试卷: 在规定时间内答完题后, 点击提交, 显示本次考试的成绩和结果。

# 三、成绩

学员在个人中心->我的成绩单页面可以看到自己所有的成绩。

| 田 我的课程 ③ 学习任务 |   | 培训阶段: 2<br>分期: \$ | 发展对象系统<br>第十期发展对象培证 | 训班      |                  |        |    |                     |  |
|---------------|---|-------------------|---------------------|---------|------------------|--------|----|---------------------|--|
| ☑ 学习统计        |   |                   | 我的成绩单               |         |                  |        |    |                     |  |
| 🗟 我的错题库       |   | ţ                 | 姓名                  |         | 测试 学号            |        |    | 20200408            |  |
| 一一我的成绩单       |   | 所加                | 所属院系                |         | 默认院系 所属班级        |        |    |                     |  |
| 🖺 我的学习圈       |   | 党村                | 校分期                 | 第十期     | 发展对象培训班          | 党校分班   |    | 默认分班                |  |
| △ 通知消息        |   | 培训                | 川时间                 | 2021-04 | -16 ~ 2021-04-29 | 党支部    |    |                     |  |
| □ 安全退出 培训成绩   |   |                   |                     |         |                  |        |    |                     |  |
|               |   |                   | 培训环节                |         | 培训成绩             |        | 备注 |                     |  |
| 理论学习          |   |                   | 理论学习                | 未完成     |                  | 完成 要求学 |    | 1:16, 完成学时 0 ,必读未完成 |  |
|               | 社 |                   | 社会实践                |         | 未提交              |        |    |                     |  |
|               |   |                   | 读书报告                |         | 未提交              |        |    |                     |  |
|               |   |                   | 结业考试                |         | 未参加              |        |    |                     |  |
|               |   |                   |                     |         |                  |        |    |                     |  |
|               |   | 结业                | 上评审                 | 未结业     |                  |        |    |                     |  |